# Registering on the new Kukkiwon Tcon portal

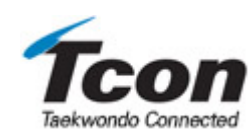

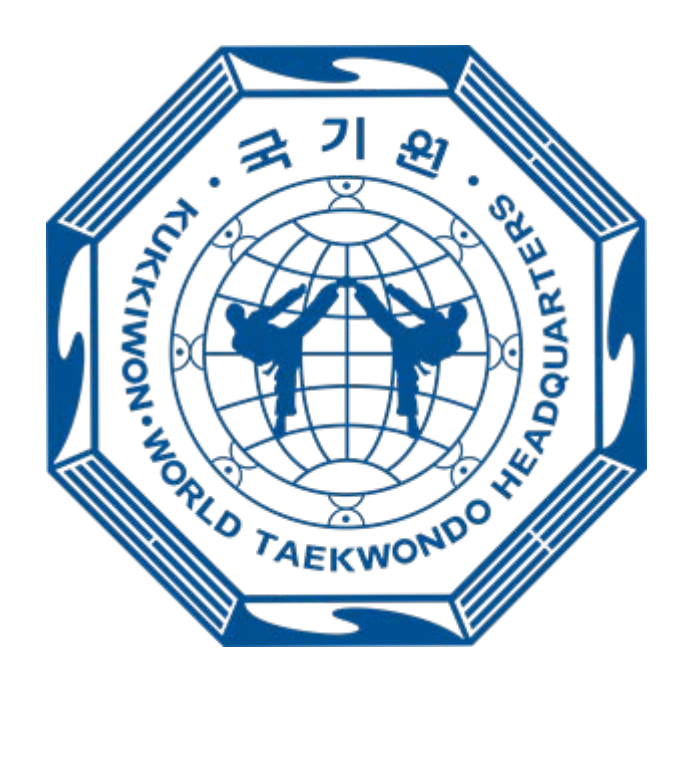

| WHAT IS TCON                                                                                                 | 2                          |
|----------------------------------------------------------------------------------------------------|----------------------------|
| REGISTER                                                                                                    | 2                          |
| JOINING                                                                                                    | 3                          |
| KOREAN OR NON-KOREAN<br>Terms and Conditions<br>Do you have Kukkiwon number?                                 | 3<br>3<br>4                |
| PERSONAL INFORMATION                                                                                         | 7                          |
| PERSONAL DETAILS, ID AND PASSWORD SET<br>ADDING A PHOTO<br>CREATE TCON ID<br>CREATE TCON PASSWORD<br>ADDRESS | 7<br>7<br>8<br>9<br>9<br>9 |
|                                                                                                    | WHAT IS TCON<br>REGISTER   |

#### 1. What is Tcon

Taekwondo **Con**nect is the new Kukkiwon Dan grade promotion portal. All candidates for Kukkiwon promotion **MUST** be registered on the portal prior to application. Each applicant will create an ID which will be required by the KMS Master making the application, so make sure you keep a record of that ID or it could result in delays or issues later on.

#### 2. Register

- In a web browser go to the following URL https://tkdcon.net/en/main.do
- At the top right of the page click the 'Join' button

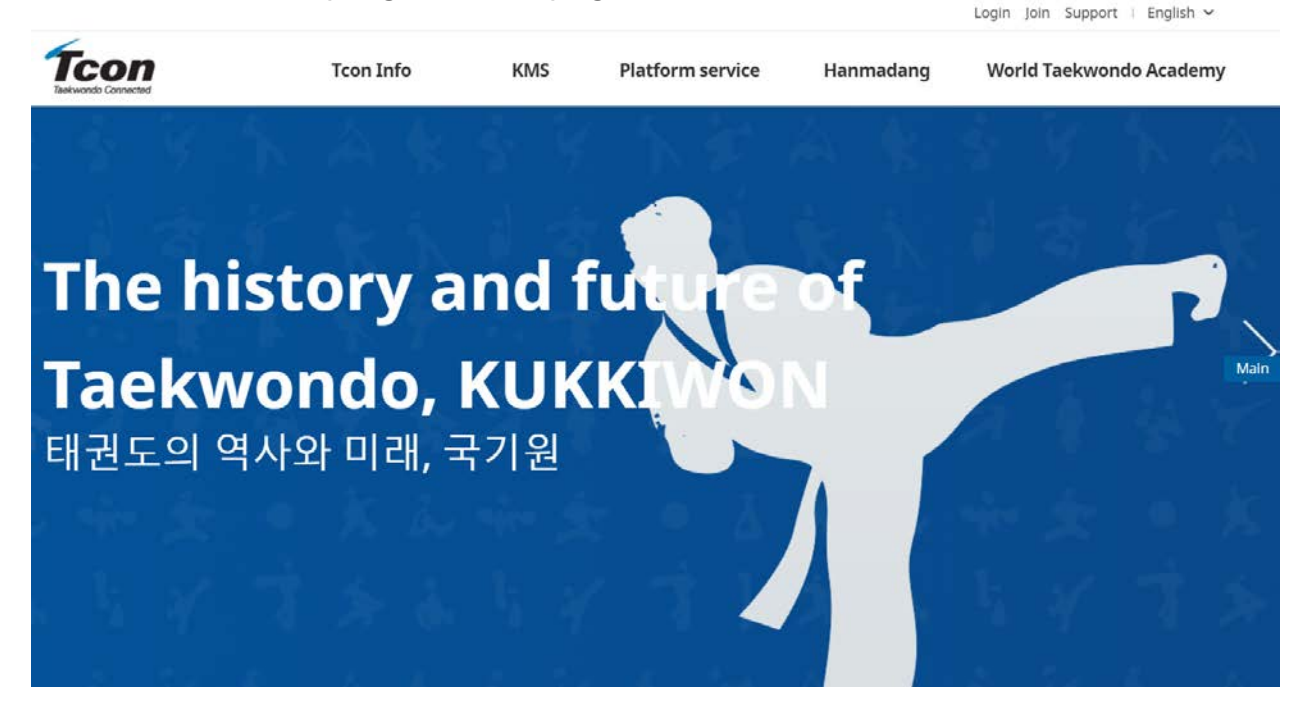

#### 3. Joining

#### a) Korean or non-Korean

• From this page you will go through several pages to. Register on the system

| Join Join Ve welcome your registration for Tcon membership. | in Join Join Ve welcome your registration for Tcon membership.<br>Are you Korean? | n Join<br>We welcome your registration<br>for Tcon membership.<br>Are you Korean?<br>Yes No |    | Tcon Info | KMS         | Platform service         | Hanmadang                                      | World Taekwondo Academy |
|-------------------------------------------------------------|-----------------------------------------------------------------------------------|---------------------------------------------------------------------------------------------|----|-----------|-------------|--------------------------|------------------------------------------------|-------------------------|
| We welcome your registration<br>for Tcon membership.        | We welcome your registration<br>for Tcon membership.<br>Are you Korean?           | We welcome your registration<br>for Tcon membership.<br>Are you Korean?                     | in | Join      |             |                          |                                                | niot < 🌧                |
|                                                             |                                                                                   | Yes No                                                                                      |    |           | We we<br>fo | elcome you<br>r Tcon men | r registrati<br>nbership.<br>rean <sup>2</sup> | on                      |

• Click one of the buttons confirming if you are Korean or not.

#### b) Terms and Conditions

- You will now come to the terms and conditions screen.
- You can accept all or select them individually, or reject some but will get a message at the end requesting that you accept them as it is mandatory.

| TCON<br>Teakwondo Connected | Tcon Info                           | KMS                                        | Platform service                                                    | Hanmadang                                                   | World Taekwondo Academy                          |
|-----------------------------|-------------------------------------|--------------------------------------------|---------------------------------------------------------------------|-------------------------------------------------------------|--------------------------------------------------|
| Join                        | Join                                |                                            |                                                                     |                                                             | nioL < 🏫                                         |
| oin                         |                                     | Agree                                      | Infor                                                               | rmation                                                     | Registration<br>completed                        |
|                             | Accept all terms                    | the terr                                   | ns and condit                                                       | ions                                                        |                                                  |
|                             | • Chapter 1                         | l General rule                             | es                                                                  |                                                             | ^                                                |
|                             | Article 1                           | (Purpose)                                  |                                                                     |                                                             |                                                  |
|                             | These terms and<br>services of Tcon | d conditions seek t<br>("services"). The v | o determine the rights and oblig<br>vebsite and mobile app are prov | gation of the users of the w<br>ided by the online platform | vebsite and mobile app<br>n operated by Kukkiwon |

Login Join Support | English  $\sim$ 

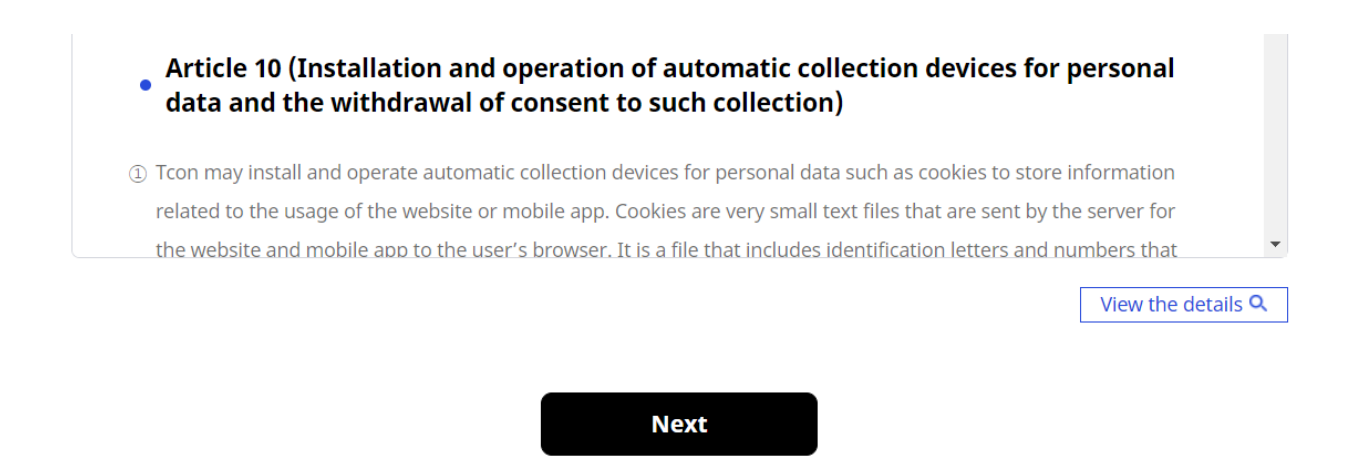

#### c) Do you have Kukkiwon number?

- Next you will need to register either as an existing Kukkiwon number holder on a non Kukkiwon number holder.
- Select the relevant option from the radial buttons

Click here, If you know your Poom/Dan Number

Click here, If you don't know or don't have Poom/Dan Number

| Poom/Dan No.  | Enter your Poom/Dan No. |        |
|---------------|-------------------------|--------|
| Date of Birth | yyyy.mm.dd              | ■      |
| Nationality * | Nationality Name        | Search |

#### Please check your Poom/Dan Information.

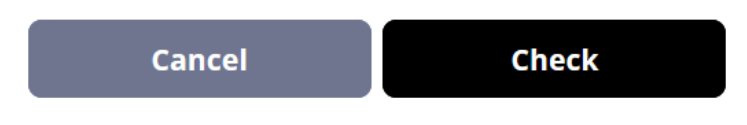

 If you select the 'don't have Poom/Dan number' the field for that will change to 'Name'

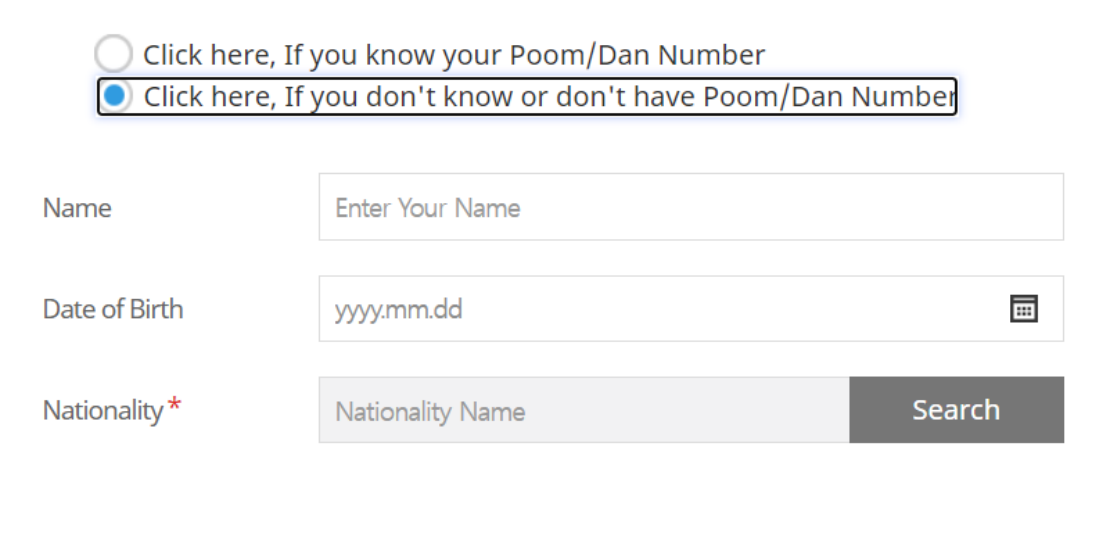

Please check your Poom/Dan Information.

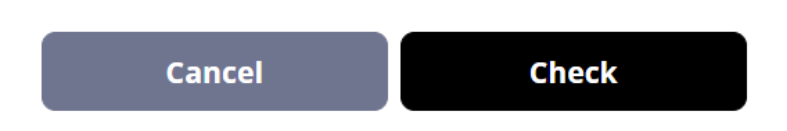

- Next you will need to enter your Date Of Birth.
- This system uses the American format of Year, Month, Day as opposed to THE British format of Day, Month, Year.
- You can enter your DOB manually with each part separated by a full stop i.e. 1978.06.14 then press enter on your keyboard.
- Next you need to input your nationality remembering if you already have a Kukkiwon number it needs to be the nationality listed with Kukkiwon.
- Click on the 'Search' button
- Scroll down and highlight your nationality

### **Nationality Search**

| Nationality Name     | Search |
|----------------------|--------|
|                      |        |
|                      |        |
| Natio                | nality |
|                      | indity |
| O BOSNIA-HERZEGOVINA | A      |
| - POTSWANA           |        |
| BOISWANA             |        |
| BRAZILIAN            |        |
| - <u>-</u>           |        |
| BRITISH              |        |
|                      |        |
| BRONEIAN             |        |
| $\sim$               | •      |
|                      |        |
| Cancel               | Save   |
| Californ             |        |

- Now click on the 'Save' button
- The form fields will now be populated

| Olick here, If y<br>Click here, If y | vou know your P<br>vou don't know o | oom/Dan Number<br>or don't have Poom/Dan | Number |
|--------------------------------------|-------------------------------------|------------------------------------------|--------|
| Name                                 | BERT BLOGGS                         |                                          |        |
| Date of Birth                        | 1974.06.14                          |                                          |        |
| Nationality *                        | BRITISH                             |                                          | Search |
| Please                               | check your Po                       | om/Dan Information.                      |        |
| c                                    | ancel                               | <u>Check</u>                             |        |

- Now click the black 'Check' button.
- After some time you will get a popup box asking if you wish to • continue without any dan information

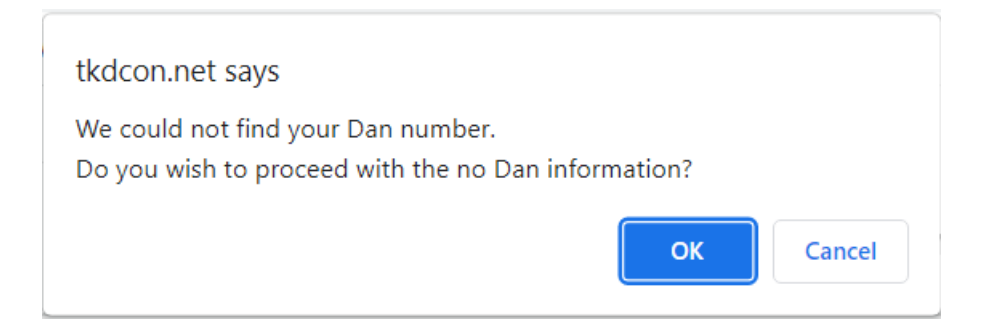

Click 'OK'

#### 4. Personal information

#### a) Personal details, ID and password set

- Now you will come to a page that asks for personal information and for you to create your Tcon ID and login password.
- You can also upload a photo.

| Nationality*  | BRITISH                                                           | Photo | Upload<br>image                                                                                                    |
|---------------|-------------------------------------------------------------------|-------|----------------------------------------------------------------------------------------------------|
| Name*         | BERT BLOGGS                                                       |       | * Picture less than 300KByte<br>* Picture name in English or<br>Number<br>* File Extension is jpg.<br>* If the application form for the   |
|               | Check<br>Must contain 6~12 lowercase and numeric<br>combinations. |       | 1Poom/Dan Promotion is<br>completed before membership<br>registration, a certificate will be<br>issued as a photo of application<br>form. |
| Password *    | Password States and number Password pattern Is Invaild.           |       |                                                                                                    |
| Re-Password * | Re-Passwrd 🧭 Must contain 8-20 alphabet letters and number        |       |                                                                                                    |
| Birthday *    | 1974 ~ 06 ~ 14 ~                                                  |       |                                                                                                    |
| Gender *      | ○ M ○ F                                                           |       |                                                                                                    |

• Your name will be populated from the information you entered previously.

#### b) Adding a photo

You can upload a photo which will be used on your Kukkiwon certification card. *Please follow the advised file size and naming convention stated in the top right*.

- Click on the 'Upload Image' button in the top right of the form.
- This will present a popup where you can upload an image.
- Click on the 'Browse' button to locate the image on your computer or network.
- Click on the 'apply' button just above the image.
- Now click on the 'Save' button.

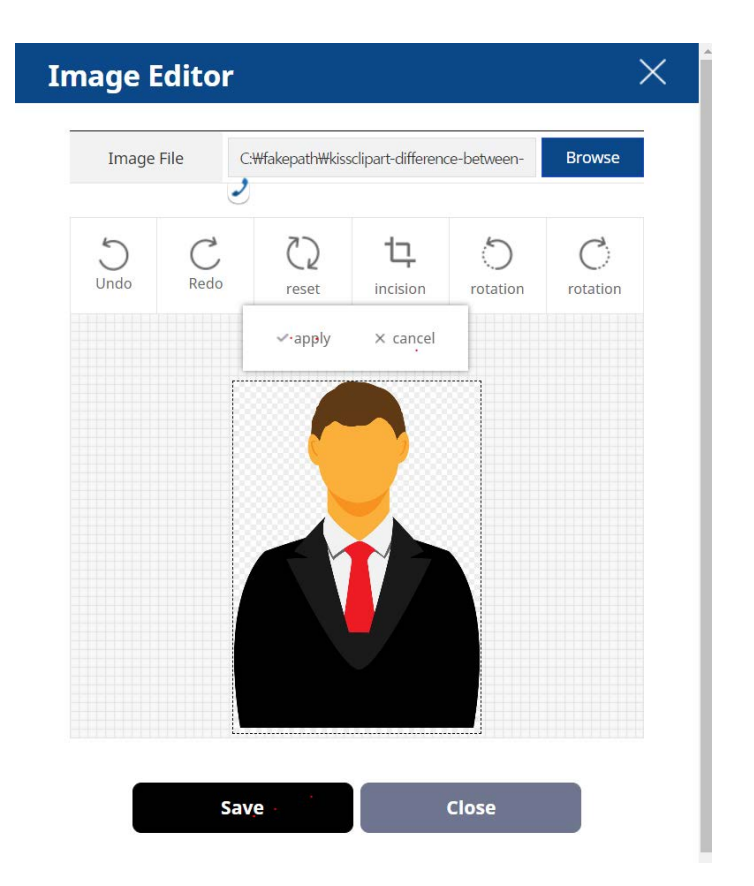

#### c) Create Tcon ID

- This is very important as it will be the ID used to locate your details when a qualified examiner tries to apply for your next Poom/dan promotion.
- The ID must contain 6-12 (only lowercase) alpha numeric characters.
- Once you have entered your chosen ID click the 'Check' button to the right.
- You will then get a popup confirming it is acceptable and asking if you wish to use that ID combination.

| tkdcon.net says |  |
|-----------------|--|
|-----------------|--|

The ID can be used. Do you want to use it?

| ок | Cancel |
|----|--------|

- Click 'OK'
- Make sure you keep a record of your ID so you can provide your examiner with this information.

#### d) Create Tcon password

- This is also very important if you wish to log in to the portal in future to amend your details.
- Your password may only contain 8 20 alpha numeric characters.
- You will need to enter it twice so if you copy and from the first field or an electronic document please ensure that you have not copied any spaces before or after the password or it will return an error.

#### e) Address

• The first part of this section requires that you select country.

| Country of residence * | GREAT BRITAIN Search                                                                                          |
|------------------------|----------------------------------------------------------------------------------------------------|
| Address for            | %To use the postal service later, please enter the correct address using Google Maps.                         |
| mail/post *            | Deatil Address Search                                                                                         |
| State/City             | State/City                                                                                                    |
| Contry                 | Contry                                                                                                    |
| PostCode               | PostCode                                                                                                    |
| Phone                  | Enter numbers without a '-'                                                                                   |
| Cell Phone *           | Enter numbers without a '-'                                                                                   |
|                        | Enter email address Certification                                                                             |
| E-ITIdii               | We recommend using gmail or hotmail.<br>Using other e-mails may cause inconvenience in using the Web Service. |

• Click on the 'Search' button to the right of the field.

| Nation Search |      | >      | < |
|---------------|------|--------|---|
|               |      |        |   |
|               |      | Search |   |
|               |      |        |   |
| GOAN          |      |        | • |
| GREAT BRITAIN |      |        |   |
| GREECE        |      |        |   |
| GRENADA       |      |        |   |
| GRICHENLAND   |      |        |   |
|               |      |        |   |
|               | Save |        |   |

- Select your country of residence for your address and click 'Save'.
- In the next field 'Address for Mail or Post' you can add your address via Google Maps.
- Click on the 'Search' button to the right.
- This will bring up a Google Maps popup.
- In the top field 'Enter Addr' enter your full address then click the 'Search' button.
- The fields below will then be populated.

| Map2        | Map Satellite<br>Wap Bale St with the set of the set of t | You<br>can |
|-------------|----------------------------------------------------------------------------------------------------|------------|
| Full Addr   | 163 Two Mile Hill Rd, Bristol BS15 1BG, UK                                                                                                    |            |
| Post Code   | BS15 1BG                                                                                                    |            |
| Detail Addr | 163 Two Mile Hill Road Bristol Bristol City                                                                                                    |            |
| State/City  | , England                                                                                                    |            |
| Country     | United Kingdom                                                                                                    |            |
|             | Save                                                                                                    |            |

move the red pin around on the map for a precise location.

• Click the 'Save' button.

• This populates the fields in the online form.

#### f) Certification

- There are several fields on the form that **MUST** be completed, one is the 'Cell Phone' (Mobile Phone) and the other is 'Email Address'.
- These have a red star \* next to them.
- The email address should be Gmail or Hotmail as otherwise it may cause issues usin the web service.
- It is very easy and relatively quick to create a Gmail email address if you don't have one.
- Once you have entered your Email Address click on the 'Certification' button to the right.
- You will then see a popup if it accepts this
- Once you click OK you only have 3 minutes to enter the number sent to that email address, a count down will show under the field.
- If you exceed that time you will need to click the button again for a new number.

ОК

tkdcon.net says

Transfer is complete. Please check the authentication number.

• Check your email for the Tcon Authentication number.

### This is the Tcon email authentication number.

The authentication number is as follow.

Authentication number : 536459

- Once you have that number enter it into the field and select an option for the bottom 2 radial buttons about being contacted by email or SMS.
- Finally click the 'black 'Next' button at the bottom of the page which will complete your registration.

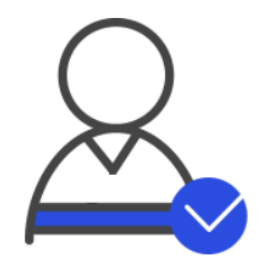

## Welcome.

## You have now become a **Tcon** member.

Go to Main